# Lab Exercise Sheet 2

# IP Version 6 Topology

Document and analyze your experimental procedures by using your Wireshark and terminal recordings. Note all relevant intermediate steps. Mark and explain all relevant information, such as protocol header fields, MAC addresses, IP addresses, port numbers. If you have little experience with Linux, you may need to do some research.

Group number:

First name:

Last name:

Student number:

This lab exercise sets the foundation of the course Practical Computer Networks and Application in this semester! Therefore the setup of the presented network with its topology is mandatory for successful participation in this course!

In the previous exercise, you configured a network using the **IP Version 4** address format. This technology is deprecated and is set to be replaced by **IP Version 6**. Since IPv6 is very different from IPv4 in the first task inspect the literature and the internet<sup>1</sup> for information regarding IPv6. For the lab exercise, you should <u>disable</u> the Network Manager if it is not already disabled by default and enable IPv6 via **sysctl**!

Furthermore, the experiments need to be conducted using the Command-Line Interface (CLI) and Wireshark. In the lab exercise, you find boxes with questions regarding the tasks performed. You need to <u>demonstrate and answer</u> the questions in the exercise session to pass the lab exercise!

## Examination

For every Lab Exercise you need to prepare slides documenting your setup! The slides should contain your network configurations, steps performed and screenshots of relevant captures! Send your slides to your lecturer and present your results in the lecture!

<sup>&</sup>lt;sup>1</sup>https://en.wikipedia.org/wiki/IPv6

# 1. General questions on IPv6

Get familiar with the **IP Version 6** address format! Try to answer the following questions and tasks to test your understanding:

- a) Explain the format that is used for IPv6 addresses and give the maximum number of devices that can be addressed!
- b) Explain the difference between Unicast, Multicast, and Broadcast in IPv6! (Prepare a diagram)
- c) Explain the structure of IPv6 addresses and the terms Network Identifier, Interface Identifier, and Prefix Length! (Prepare a diagram)
- d) What is an IPv6 address scope? Name and explain the different scopes of IPv6! (Prepare a table and diagram)

Demonstration Exercise 1

You should be able to explain the following things:

- IPv6 addresses and their characteristics!
- The difference between Unicast, Multicast, and Broadcast in IPv6 and their purpose! Where is Broadcast used in IPv6?
- The structure of IPv6 addresses and the difference to IPv4 addresses! What about subnet masks and broadcast addresses in IPv6?
- The different scopes of IPv6 addresses and their purpose!

# 2. Static IPv6 addresses

#### a) Network Topology for this lab exercise

IPv6 addresses have a different structure compared to IPv4 addresses and the addressing scheme is also very different. For this task, you are asked to assign **unique local addresses** (**ULA**) to the interfaces of **Host** [1-3] and **Router 1** according to the static RFC 4193<sup>2</sup> scheme. The IP address of **Router 1** and **Host** [1-3] are listed in table 3 where the number i is a placeholder for your **group number**! Table 1 demonstrates the scheme for the assignment of IP addresses:

<sup>&</sup>lt;sup>2</sup>Source: https://en.wikipedia.org/wiki/Unique\_local\_address

| Prefix/L | Global ID    | Subnet ID | Interface ID        |  |  |
|----------|--------------|-----------|---------------------|--|--|
| fd00::/8 | 40 bits      | 16 bits   | 64 bits             |  |  |
| fd00::/8 | 12:3456:789a | 0001      | 0000:0000:0000:0001 |  |  |

Table 1: RFC 4193 Addressing Scheme

 Resulting IPv6 address:
 fd12:3456:789a:0001:0000:0000:0000

 Short IPv6 address:
 fd12:3456:789a:1::1

For your setup, you are asked to use the following scheme presented in table 2:

| Machine  | Prefix/L | Global ID    | Subnet ID | Interface ID        |
|----------|----------|--------------|-----------|---------------------|
| Router 1 | fd00::/8 | XX:XXXX:XXXX | i         | 0000:0000:0000:0001 |
| Host 1   | fd00::/8 | xx:xxxx:xxxx | i         | 0000:0000:0000:0010 |
| Host 2   | fd00::/8 | XX:XXXX:XXXX | i         | 0000:0000:0000:0020 |
| Host 3   | fd00::/8 | XX:XXXX:XXXX | i         | 0000:0000:0000:0030 |

Table 2: RFC 4193 Lab Exercise 2

The machines should have the following configuration:

| Table 3: Ad | dresses of | machines |
|-------------|------------|----------|
|-------------|------------|----------|

| Host                      | IPv6 Address                   |  |
|---------------------------|--------------------------------|--|
| Router 2 –                | fd12:3456:789a:ffff::ffff      |  |
| Router 1 - eth0           | fd12:3456:789a: <b>i</b> ::1   |  |
| Router 1 - eth1           | fd12:3456:789a:ffff:: <b>i</b> |  |
| Host 1 - eth0             | fd12:3456:789a: <b>i</b> ::10  |  |
| Host 2 - eth0             | fd12:3456:789a: <b>i</b> ::20  |  |
| $Host \ 3- \texttt{eth0}$ | fd12:3456:789a: <b>i</b> ::30  |  |

# b) Configuring the machines

Configure the machines using the command-line tool ip! Get familiar with the ip tool and configure the interface eth0<sup>3</sup> of machines Host [1-3] with IP addresses according to the network topology shown in figure 1! Use ping6 on the multicast address ff02::1 of the hosts to discover the router and all other participants in the network. Configure the interface eth0 of Router 1 in such a way, that it becomes the router in the private network 1 fd12:3456:789a:i::0/64. Make sure that Host [1-3] can reach the router and vice versa. Furthermore, configure the interface eth1 of Router 1 in such a way, that Host [1-3] have a route to the private network 2 fd12:3456:789a:ffff::/64! Document your setup and list the commands and steps performed!

<sup>&</sup>lt;sup>3</sup>The interfaces names can differ on Linux distributions and systems! In the literature, the old predictable naming scheme using **ethX** is often found. In newer versions, **systemd** uses a different naming scheme!

https://www.freedesktop.org/wiki/Software/systemd/PredictableNetworkInterfaceNames/

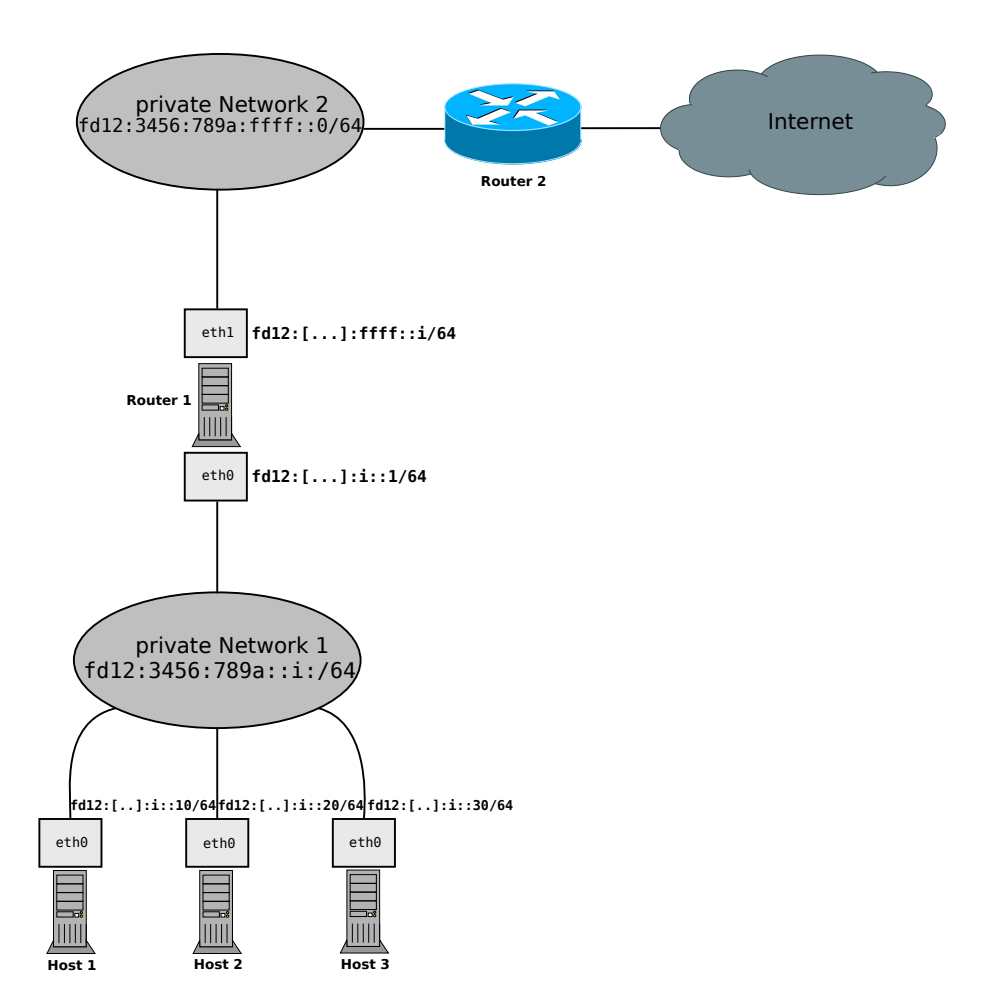

Figure 1: Network Topology of the Lab

# c) Test your network setup

Test the configuration of your setup with the command-line tool ping6! Send ICMP-requests from Router 1 to the machines Host [1-3]. Also Send ICMP-requests from Host [1-3] to Router 1. Test the communication between Host [1-3] and the private network 2 fd12:3456:789a:ffff::/64 by sending ICMP-requests to machine Router 2 (fd12:3456:789a:ffff::ffff). Document the tests and list the results and steps performed!

#### Demonstration Exercise 2

You should be able to demonstrate and explain the following things:

- Ping between Host [1-3]!
- The routing between Host [1-3] and Router 1!
- Ping from Host [1-3] to Router 1 and vice versa!
- Ping from Host [1-3] to Router 2 and vice versa!
- The output of the command ip maddress!

# 3. Autoconfiguration in IPv6

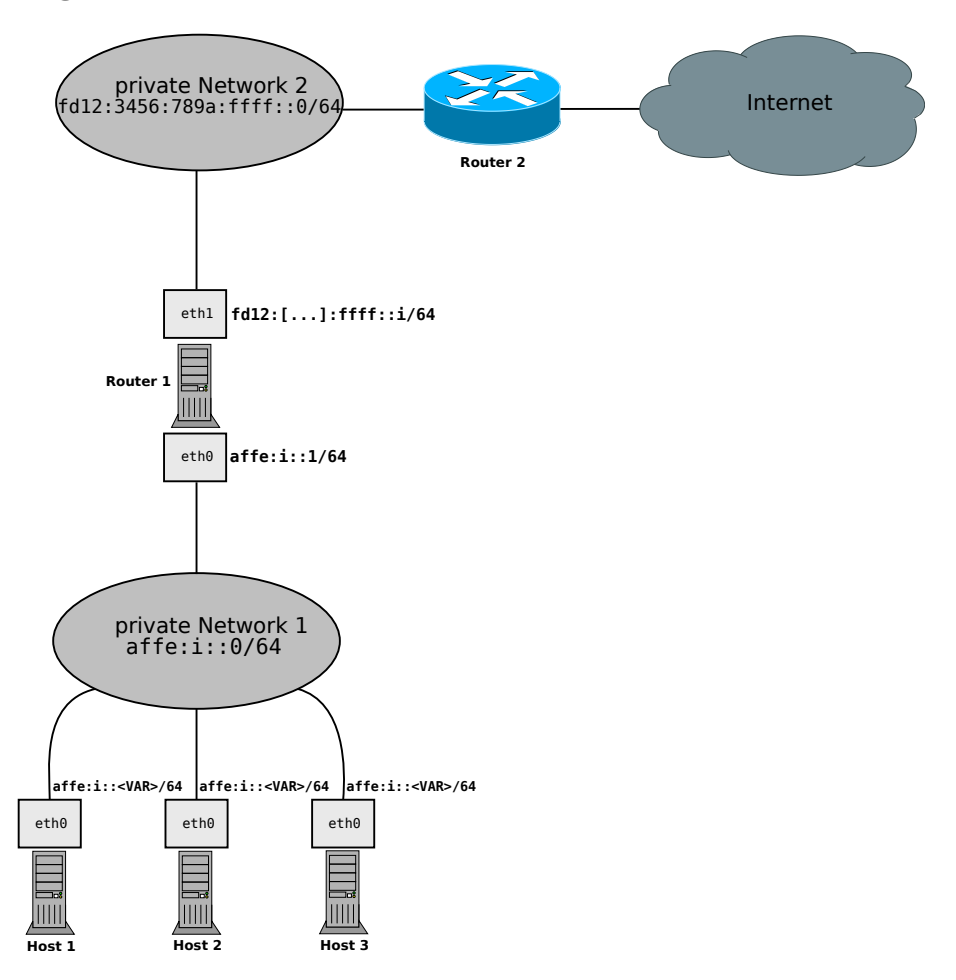

Figure 2: Network Topology with Autoconfiguration of the Lab

For this task, you are asked to configure the network using Autoconfiguration in IPv6. Configure your private network for **Host** [1-3] in such a way, that the network address on interface eth0 of the router **Router 1** is the gateway address affe:i::1 in the network affe:i::0/64! Make sure that **Host** [1-3] can reach the router and vice versa. Use ping6 on the multicast address ff02::1 of the hosts to discover the router and all other participants in the network. Furthermore configure the interface eth1 of Router 1 with the IP address fd12:3456:789a:ffff::i in such a way, that the Host [1-3] have a route to the private network 2 with the network address fd12:3456:789a:ffff::0/64 and reach the Router 2 on the IP address fd12:3456:789a:ffff::ffff! Additionally, configure the setups listed in subtask a) - c).

# a) Setup the machines with RFC 4862 – SLAAC

List the MAC address of the interface eth0 of Host [1-3] and calculate the link local address of each host! Check your result by installing and consulting ipv6calc. How can duplicate addresses be avoided?

Use radvd<sup>4</sup> on the router Router 1 and configure it to act as an *advertisement daemon* on the interface eth0! Configure your hosts Host [1-3] to receive Router Advertisements and icmpv6 packets from the router! Document your setup and list the commands and steps performed!

# b) Setup the machines with RFC 7217 – Stable Privacy

Configure your hosts **Host** [1-3] to receive IP addresses and network configuration from the router and enable **stable addresses** according to **RFC 7217**<sup>4</sup> on the hosts **Host** [1-3]! Document the steps performed for the configuration and list the resulting IPv6 addresses together with the interfaces and the **stable\_secret** parameters! Document your setup and list the commands and steps performed!

# c) Setup the machines with Stateful Address Configuration (DHCPv6) and RFC 4941 – Privacy Extension

Inspect the options of isc-dhcp-server on the router Router 1 and configure the it to act as a DHCP-Server for IPv6 on the interface eth0! Configure your hosts Host [1-3] to receive IP addresses and network configuration from the router and enable Privacy Extension<sup>4</sup> on the hosts Host [1-3]! Experiment with different values for the parameter use\_tempaddr! What do you observe compared to the IPv6 addresses generated using SLAAC? Document your setup and list the commands and steps performed!

<sup>&</sup>lt;sup>4</sup>https://wiki.archlinux.org/title/IPv6

# d) Test your network setup

Test the configuration of your setup with the command-line tool ping6! Send ICMP-requests from Router 1 to the machines Host [1-3]. Also Send ICMP-requests from Host [1-3] to Router 1. Test the communication between Host [1-3] and the private network 2 by sending ICMP-requests to machine Router 2. Document the tests and list the results and steps performed!

Demonstration Exercise 3

You should be able to demonstrate and explain the following things:

- The address assignment using RFC 4862 SLAAC!
- The address assignment using RFC 7217 Stable Privacy!
- The address assignment using RFC 4941 Privacy Extension!
- Successful configurations for the schemes in this task!

#### 4. Monitoring NDP with Wireshark

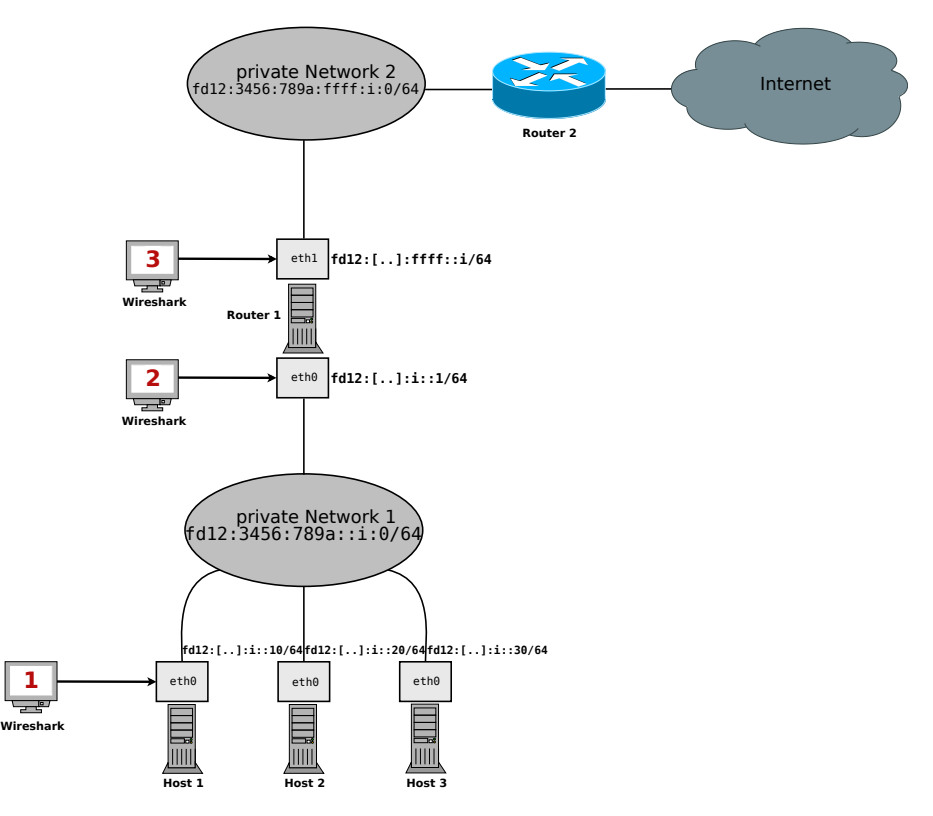

Figure 3: Junction points for monitoring

Monitor and analyze the Neighbor Discovery Protocol  $(NDP)^5$  of the IPv6-protocol using Wireshark. Monitor the packets of an IPv6 address resolution process on junction point 1 (interface eth0 of Host 1) and junction point 2 (interface eth0 of Router 1). Mark the packets of the discovery in the communication using the filter icmpv6 in Wireshark! For the execution of the experiment use ping6 and ping the machine Router 2. Solve the following subtasks a) - e) and document the results and steps performed:

- a) Monitor and analyze the **Neighbor Solicitation** packets of the traffic. Open the Ethernet II and Internet Protocol view in Wireshark. Inspect the source and destination address of the *icmpv6* packet. What do you observe?
- b) Monitor and analyze the **Neighbor Advertisement** packets of the traffic. Open the Ethernet II and Internet Protocol view in Wireshark. Inspect the source and destination address of the *icmpv6* packet. What do you observe?
- c) Monitor and analyze the **Router Solicitation** packets of the traffic. Open the Internet Protocol view in Wireshark. Inspect the source and destination address of the icmpv6 packet. What do you observe?
- d) Monitor and analyze the **Router Advertisement** packets of the traffic. Open the Internet Protocol view in Wireshark. Inspect the source and destination address of the icmpv6 packet. What do you observe?
- e) Prepare a diagram showing the exchange of messages in the **Neighbor Discovery Protocol (NDP)** and give a short description and explanation!

#### Demonstration Exercise 4

You should be able to demonstrate and explain the following things:

- The function of the Neighbor Discovery Protocol (NDP)!
- The messages of the Neighbor Discovery Protocol (NDP) in the discovery of machines in a network!
- The contents of the messages and their purpose in the protocol!
- The comparison to the Address Resolution Protocol (ARP) in IPv4! What is the role of ARP in IPv6?

<sup>&</sup>lt;sup>5</sup>https://en.wikipedia.org/wiki/Neighbor\_Discovery\_Protocol